Temporary config location: <u>https://files.co2mpas.io/</u> visit folder: <u>CO2MPAS-1.5.5/</u>

## **SOCKS instruction**

For using the DICE, you must have unhindered SMTP/IMAP access to *your own* email-server (no firewall "usually" on ports SMTP 25, 465, 587, IMAP 143, 993). Access to the Web (ports 80 & 443) is not strictly required but would greatly facilitate your work, and for reading documentation.

In case of firewalls, you can access SMTP/IMAP through SOCKS Proxy:

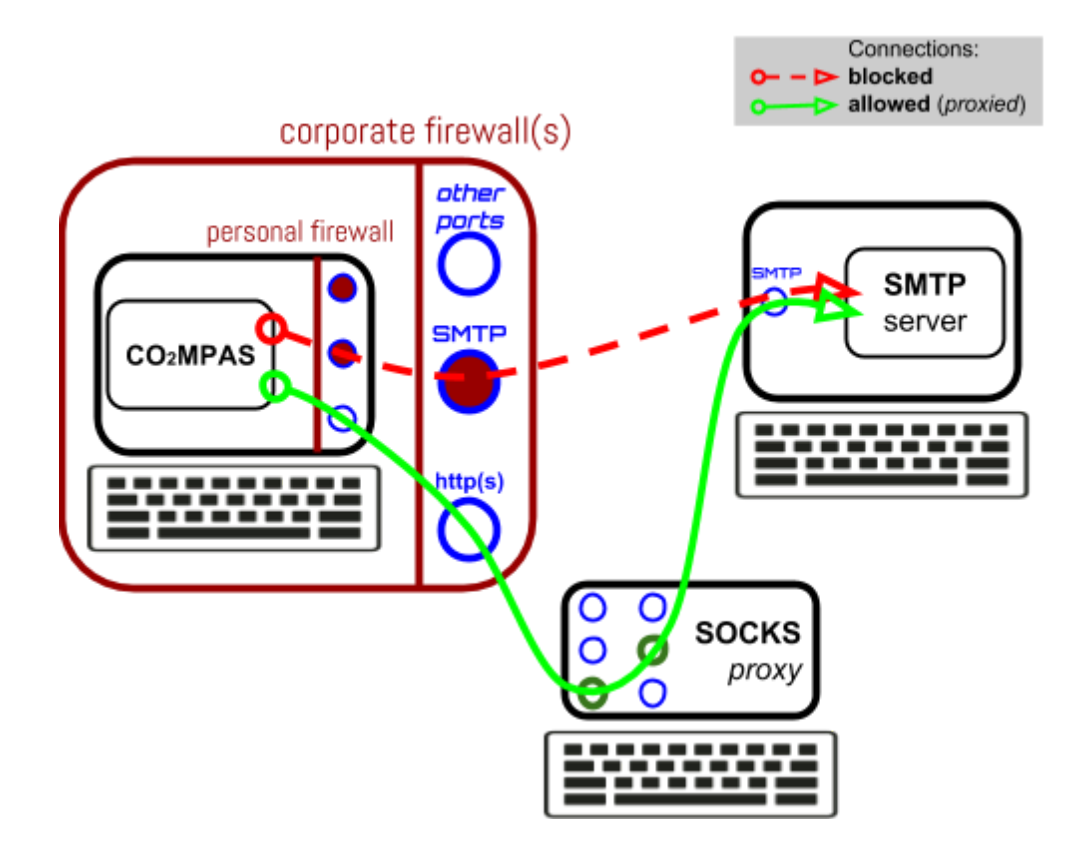

What is SOCKS: **Socket Secure** (**SOCKS**) is an Internet protocol that exchanges network packets between a client and server through a proxy server.

Note that there may be multiple firewalls between co2mpas and the email-server, and one may be installed on your PC.

#### Procedure to follow:

#### 1. Check if there are firewalls.

In order to check if your PC is firewalled, and see if you need SOCKS settings, follow the instructions bellow:

a. Connect your computer where you want to work with co2mpas and DICE to the Internet.

b. Open the console of CO2MPAS, and type the following command for all these ports: (25, 465, 587, 143, 993)

Example:

#### > telnet portquiz.net 80

- If you are not facing any firewalls you should see this:

```
C:\Apps\co2mpas_AIO-v1.5.7\co2mpas_AIO-v1.5.5\CO2MPAS>telnet portquiz.net 80
Trying 178.33.250.62...
Connected to portquiz.net.
Escape character is '^]'.
```

- In case of firewalls, it will not be able to connect, and your console hangs at this line:

```
C:\Apps\co2mpas_AIO-v1.5.7\co2mpas_AIO-v1.5.5\CO2MPAS>telnet portquiz.net 445
Trying 178.33.250.62...
telnet: Unable to connect to remote host: Connection timed out
```

#### 2. If firewalls exist, ask your IT department, for a SOCKS Proxy.

To see all the option you have in order to specify all the parameters for setting up the SOCKS configurations, type the following command in the CO2MPAS console:

#### > co2dice config desc socks

A list with all the configurations of SOCKS will appear.

3. Apply the configurations for the SOCKS in the co2dice\_file.py

# **SOCKS Configurations**

The hostname/ip of the SOCKS-proxy server for send/recv emails. If not set, SOCKS-proxying is disabled.

Tip: Prefer a real IP and set `socks\_skip\_resolve=True`, or else, hostnames may resolve to \_unsupported\_ IPv6.

Default: None

c.TstampSpec.socks\_host = "my.corporate.socks.com"

The port of the SOCKS-proxy server for send/recv emails. If not set, defaults to 1080 for SOCKS-v4/5 proxies, 8080 for HTTP-proxy.

Default: None

c.TstampSpec.socks\_port = 2215

The password of the SOCKS-v5-proxy server for send/recv emails. Default: None

c.TstampSpec.socks\_pswd = "socks\_pswd\_here"

Whether to skip DNS resolve of `socks\_host` value. Default: False

c.TstampSpec.socks\_skip\_resolve = False

The SOCKS-proxy protocol to use for send/recv emails (case-insensitive). If not set, becomes 'SOCKS5' if `socks\_user` is defined, 'SOCKS4' otherwise. Choices: ['SOCKS4', 'SOCKS5', 'HTTP', 'disabled']

Default: None

c.TstampSpec.socks\_type = "SOCKS4"

The username of the SOCKS-v5-proxy server for send/recv emails. Default: None

c.TstampSpec.socks\_user = "socks\_user\_name"

## **Email Configurations:**

The e-mail from the person sending the request for random sampling (used to identify who sends the request for random sampling) and the The Name of the person sending the request for random sampling (used to identify who sends the request for random sampling)

c.DiceSpec.user\_email = "user\_mail@mail.com"
c.DiceSpec.user\_name = "user\_name"

The e-mail user, and host configurations from the person sending the request for random sampling (used to actually send the e-mail for random sampling)

| c.TstampSender.user_email = "use | r_ma | il@gn | nail | L.com"  |
|----------------------------------|------|-------|------|---------|
| .TstampSender.user_name = "user_ | _nar | ne"   |      |         |
| .TstampSender.host = "smtp.gmail | l.cc | om"   |      |         |
| .TstampSender.port = 465         | ##   | Used  | by   | default |
| .TstampSender.ssl = 'SSL/TLS'    | ##   | Used  | by   | default |

The e-mail user, and host configurations from the person receiving the response for random sampling (used to actually to receive the e-mail for random sampling)

c.TstampReceiver.user\_email = "user\_mail@gmail.com"

- c.TstampReceiver.user\_name = "user\_name"
- c.TstampReceiver.host = "imap.gmail.com"
- c.TstampReceiver.port = 993
- c.TstampReceiver.ssl = 'SSL/TLS'
- The subject of the e-mail sent to the time-stamp server and the e-mail address of the TimeStamp Server.

c.TstampSender.subject\_prefix= "[dice test]"

```
c.TstampSender.tstamper_address="post@stamper.itconsult.co.uk"
```

The e-mail of the receivers of the time-stamp response. These e-mail addresses will receive the sampling-flag (TEST / NO TEST).

```
c.TstampSender.tstamp_recipients = [
    "JRC-CO2MPAS@ec.europa.eu",
    "CLIMA-LDV-CO2-CORRELATION@ec.europa.eu",
]
```

The e-mail addresses provided in this item will receive a copy [CC] of the DICE-request e-mail BEFORE it is sent to the time-stamp server. This is important to verify that the request e-mail was indeed sent. Note that this is NOT the DICE-response e-mail, and it will not be possible to derive the decision flag out of it.

```
c.TstampSender.cc_addresses = [
    "mymail@foo.bar",# EMAIL (QUOTED)
]
```

# **INSTRUCTIONS for the Workshop**

### Ispra 15/05/2017

- 1. You will be given a USB pen with some dependencies you need to install in the CO2MPAS ALL-IN-ONE 1.5.5.postO (the STAMP release).
- 2. Insert the USB pendrive in a port on your computer. Open the folder. There you will see the bellow 5 files:

```
-co2mpas-1.5.7b3-py2.py3-none-any.whl
```

```
-parsedatetime-2.3-noPytest.tar.gz
```

- -PySocks-1.6.7-py3-none-any.whl
- -transitions-0.5.2.tar.gz
  - There is an executable file, telnet.exe, which needs to be placed in the path: CO2MPAS-AIO/Apps/Cygwin/bin
- 3. Make a folder inside the CO2MPAS ALL-IN-ONE, called "deps".
- 4. Copy the files included in the USB pen into the "deps" folder.

5. For the next steps, open the CO2MPAS console and press [Ctrl + F2], in order to open a window with the "Bash" console ("brown" background).

#### 6. Uninstall CO2MPAS:

```
$ pip uninstall co2mpas -y
$ pip uninstall co2mpas -y
D:\co2mpas_AIO-v1.5.5\CO2MPAS>pip uninstall co2mpas -y
Uninstalling co2mpas-1.5.5.post0:
Successfully uninstalled co2mpas-1.5.5.post0
```

7. In the "Bash" console, type the following command:

## \$ cd deps

The above command will guide you in the path of the folder "deps".

8. Then, type the following command:

## \$ pip install \*

The above command will install all the dependencies required for running the DICE.

9. When it has finished, in order to ensure that everything worked fine, and you got the required version of CO2MPAS:

\$ co2mpas -Vv
\$ co2mpas -Vv
co2mpas\_version: 1.5.7.b3
co2mpas\_rel\_date: 2017-05-14 08:16:03

#### The installation has finished. Now, you can open the CO2MPAS GUI.

10. Now you can proceed with CO2MPAS, as usual. Create a folder inside CO2MPAS called "DEMOS". There, create 2 more folders: "Input" and "Output". First remember to return back to CO2MPAS folder:

\$ cd ..
\$ mkdir DEMOS
\$ cd DEMOS
\$ mkdir Input Output

11. Now, using the CO2MPAS GUI or the respective command, generate the demo files inside the "Input" folder:

#### \$ co2mpas demo Input

12. Proceed with the simulation, either by using the GUI or by using TA command-line. If you choose the GUI, **remember** to set the out Folder to be the "CO2MPAS/DEMOS/Output" and to select **co2mpas\_demo-1.xlsx** as input.

The command to run the simulation is this:

#### \$ co2mpas ta Input/co2mpas\_demo-1.xlsx -0 Output

#### When the simulation has finished, you are ready to proceed with the dice.

## DICE work flow.

The next steps are on the CO2MPAS CONSOLE

Note that the list of commands below are just one possible "path" to arrive to the DICE decision. More commands are provided at the bottom of the instructions, to use in case of problems:

13. Initialize a project, append the input and the output files into the project and generate the contents for the Dice email with the command bellow:

# \$ co2dice project init -i Input\co2mpas\_demo-1.xlsx -o Output\20170514\_215215-co2mpas\_demo-1.xlsx --report

```
$ co2dice project init -i Input\co2mpas demo-1.xlsx -o
Output\20170514 215215-co2mpas demo-1.xlsx --report
D:\Apps\co2mpas AIO-v1.5.5\CO2MPAS>co2dice project init -i
.\DEMOS\Input\co2mpas_demo-1.xlsx -o .\DEMOS\Output\20170514_215215-co2mpas_demo-1.xlsx
--report
             : INFO:InitCmd:Project 'IP-10-AAA-2017-1002' derived from 'inp' file:
23:25:37
C:\Apps\co2mpas_AIO-v1.5.7_final\co2mpas_AIO-v1.5.5\CO2MPAS\DEMOS\Input\co2mpas_demo-1.xlsx
••••
object 65a8c96ab6831d917287e95dff9b584dd3cfe5a8
type commit
tag dices/IP-10-AAA-2017-1002/0
tagger Dimitrios Komnos <dimitris.komnos@outlook.com> 1494797217 +0200
- {v: 1.0.0, a: drep 2 files, p: IP-10-AAA-2017-1002, s: tagged}
- file: co2mpas demo-1.xlsx
 iokind: inp
  report: {report type: input report, vehicle family id: IP-10-AAA-2017-1002}
- file: 20170514 215215-co2mpas demo-1.xlsx
  iokind: out
 report:
   0.vehicle family id: [IP-10-AAA-2017-1002, IP-10-AAA-2017-1002]
    1.CO2MPAS version: [1.5.7.b3, 1.5.7.b3]
    2.report type: [dice report, dice report]
   3.datetime: ['2017/05/14-21:53:45', '2017/05/14-21:53:45']
   4.TA mode: ['True', 'True']
    5.CO2MPAS_deviation: [-1.006, .nan]
    6.Vehicle: [.nan, .nan]
    7.fuel_type: [gasoline, gasoline]
    8.engine_capacity: [1389.0, 1389.0]
   9.gear_box_type: [manual, manual]
   10.engine is turbo: [1.0, 1.0]
   11.Model scores WLTP-H: [.nan, .nan]
   12.alternator_model (battery currents): [3.9386, .nan]
    13.alternator_model (alternator currents): [3.9798, .nan]
   14.at_model: [.nan, .nan]
   15.clutch_torque_converter_model: [0.0748, .nan]
   16.co2 params: [0.0064, .nan]
    17.engine_cold_start_speed_model: [0.1082, .nan]
    18.engine coolant temperature model: [0.5845, .nan]
   19.engine_speed_model: [0.0, 87.1179]
    20.start_stop_model (engine starts): [-0.9922, .nan]
    21.start stop model (on engine): [-0.9961, .nan]
    22.Model scores WLTP-L: [.nan, .nan]
    23.alternator model (battery currents): [.nan, .nan]
   24.alternator_model (alternator currents): [.nan, .nan]
    25.at_model: [.nan, .nan]
    26.clutch torque converter model: [.nan, .nan]
    27.co2 params: [.nan, .nan]
    28.engine_cold_start_speed_model: [.nan, .nan]
    29.engine_coolant_temperature_model: [.nan, .nan]
    30.engine speed model: [.nan, .nan]
    31.start stop model (engine starts): [.nan, .nan]
    32.start_stop_model (on engine): [.nan, .nan]
----BEGIN PGP SIGNATURE-----
```

iJwEAAEIAAYFAlkYy6IACgkQsSTJmcu7Uv+WWAP9FStpckpkBKHqS39x2E5y2xfu KmSN6oAl01glfiL//VyqAfoI3GV4FUxMZn71torJG9SR+doIOptUwQxFiayj0t1U 1jCLJ90mOO3+yKad3hosuwDNoY153RsvPM1ic+i9SgUaU+BQ0Z1EEsg21Yp7nk0i nuU8b13h1/4MREAriSQ= =bnBa -----END PGP SIGNATURE-----

14. Now if you type again co2dice project ls, you will see that the state of the project is now tagged
\$ co2dice project ls

b co2dice project is D:\co2mpas\_AIO-v1.5.5\CO2MPAS>co2dice project ls 22:26:31 : INFO:LsCmd:Listing all projects... \* IP-10-AAA-2017-1002: tagged

15. In order to see if your configurations are right and you can connect to the SMTP and IMAP, the server of the Sender and the Receiver, type the following command and you must receive a reponse roughly like this:

#### \$ co2dice tstamp login

| <pre>\$ co2dice tstam</pre> | p login                                                                                                    |
|-----------------------------|----------------------------------------------------------------------------------------------------|
| D:\co2mpas_AIO-             | v1.5.5\CO2MPAS>co2dice tstamp login                                                                                  |
| 22:27:10                    | : INFO:TstampSender:Connecting to SMTP(STARTTLS):                                                                    |
| dimitris.komnos             | <pre>@outlook.com@smtp-mail.outlook.com({'port': 587})</pre>                                                         |
| 22:27:14                    | : INFO:TstampSender:Connected to SMTP:                                                                               |
| dimitris.komnos             | <pre>@outlook.com@<socket.socket [closed]="" family="AddressFamily.AF_INET,&lt;/pre" fd="-1,"></socket.socket></pre> |
| type=SocketKind             | .SOCK_STREAM, proto=0>, ok? True                                                                                     |
| True                        |                                                                                                    |
| 22:27:15                    | : INFO:TstampReceiver:Connecting to IMAP4_SSL:                                                                       |
| dimitris.komnos             | <pre>@outlook.com@imap-mail.outlook.com()</pre>                                                                      |
| 22:27:25                    | : INFO:TstampReceiver:Connected to IMAP4_SSL:                                                                        |
| dimitris.komnos             | <pre>@outlook.com@<ssl.sslsocket [closed]="" family="AddressFamily.AF_INET,&lt;/pre" fd="-1,"></ssl.sslsocket></pre> |
| type=SocketKind             | .SOCK_STREAM, proto=0>, ok? True                                                                                     |
| True                        |                                                                                                    |

16. Assuming everything worked, now you may send the e-mail to the timestamp server:

#### \$ co2dice project tsend

| <pre>\$ co2dice proj</pre> | ject tsend                                                           |
|----------------------------|----------------------------------------------------------------------|
| D:∖co2mpas_AIC             | <pre>D-v1.5.5\CO2MPAS&gt;co2dice project tsend</pre>                 |
| 22:29:49                   | : INFO:transitions.core:IP-10-AAA-2017-1002: Exited state tagged     |
| 22:29:49                   | : INFO:Project:Sending email for tstamping                           |
| 22:29:50                   | : INFO:TstampSender:Connecting to SMTP(STARTTLS):                    |
| dimitris.komno             | os@outlook.com@smtp-mail.outlook.com({'port': 587})                  |
| 22:29:54                   | : INFO:TstampSender:Timestamping 2458-char email from                |
| 'dimitris.komr             | nos@outlook.com' to                                                  |
| ['post@stamper             | r.itconsult.co.uk']>['dimitris_tom@hotmail.com',                     |
| 'dimitriskomno             | os11@gmail.com', 'Dimitrios.KOMNOS@ext.ec.europa.eu',                |
| 'dimitriskomno             | os@yahoo.com', 'dimitris.komnos@outlook.com']                        |
| 22:30:11                   | : INFO:transitions.core:IP-10-AAA-2017-1002: Entered state mailed    |
| 22:30:11                   | : INFO:Project:Committing Project(IP-10-AAA-2017-1002: mailed): sent |
| stamp-email                |                                                                      |
| true                       |                                                                      |
|                            |                                                                      |

17. Check again the state of the current project:

\$ co2dice project ls
\$ co2dice project ls
D:\co2mpas\_AIO-v1.5.5\CO2MPAS>co2dice project ls
22:46:16 : INFO:LsCmd:Listing all projects...
\* IP-10-AAA-2017-1002: mailed

18. After 15-40 minutes you will receive in your e-mail the dice stamp that has to be decoded with this command:

#### \$ co2dice tstamp recv

This command will parse the responce of the server automatically, and will produce the OK/SAMPLE decision-flag. This command will NOT change the state of the project.

```
$ co2dice tstamp recv
<0959340.a@stamper.itconsult.co.uk>:
To: <dimitris.komnos@outlook.com>
Subject: Proof of Posting Certificate 0959340:[dice test] dices/IP-10-AAA-2017-1002/0
Date: Sun, 14 May 2017 21:35:00 +0100
project: IP-10-AAA-2017-1002
dice:
decision: SAMPLE
hexnum: 5E1DFE04154F1C3A8E43421359543ECB3847764A
percent: 98
```

19. Type:

#### \$ co2dice project ls

```
$ co2dice project ls
D:\co2mpas_AIO-v1.5.5\CO2MPAS>co2dice project ls
22:46:16 : INFO:LsCmd:Listing all projects...
* IP-10-AAA-2017-1002: mailed
```

20. Type in the console

#### \$ co2dice project tparse.

Copy the e-mail received (from -----BEGIN PGP SIGNED MESSAGE----- to the end) and paste it in the console by pressing [Shift+INSERT], and send the end-stream character after a new-line, that is to say: press [Enter], [Ctrl+Z], [Enter], in a row. The dice stamp will be decoded showing at the end of the message the random sampling number [0 to 99], and the OK/SAMPLE decision-flag. In the case of the example, it is a SAMPLE code, and the state of the project become sample.

21. Finally, type:

#### \$ codice project export IP-10-AAA-2017-1002

in order to store (in a compressed .zip file) all the files used in the Dice workflow (ie, the input file to CO2MPAS, the CO2MPAS-TA output file, and the Dice decision). This file has to be sent to the Type Approval authority that will keep it as part of the TA of the vehicle. To remove a given project from the dice list of projects (and export it as a zip file), type

co2dice project export IP-10-AAA-2017-1002
--ExportCmd.erase\_afterwards=True.

# Dice commands

| DICE commands                                                                                       | <u>examples</u>                                                                                                    |
|----------------------------------------------------------------------------------------------------|----------------------------------------------------------------------------------------------------|
| project init<br>project append<br>project report<br>project tsend<br>project recv<br>project tparse | <pre>co2dice project init XX-12-YYY-2017-0000<br/>co2dice project append -i ~input_path/Input_file.xlsx<br/>-0</pre> |
| tstamp send<br>tstamp recv<br>tstamp login<br>tstamp parse                                          | co2dice tstamp send<br>co2dice tstamp recvraw<br>co2dice tstamp login<br>co2dice tstamp parse                        |
| files                                                                                               |                                                                                                    |
| config paths<br>config show<br>Config write<br>config desc                                          | co2dice config paths<br>co2dice config show -s file<br>co2dice config write <~path/my_conf>                          |

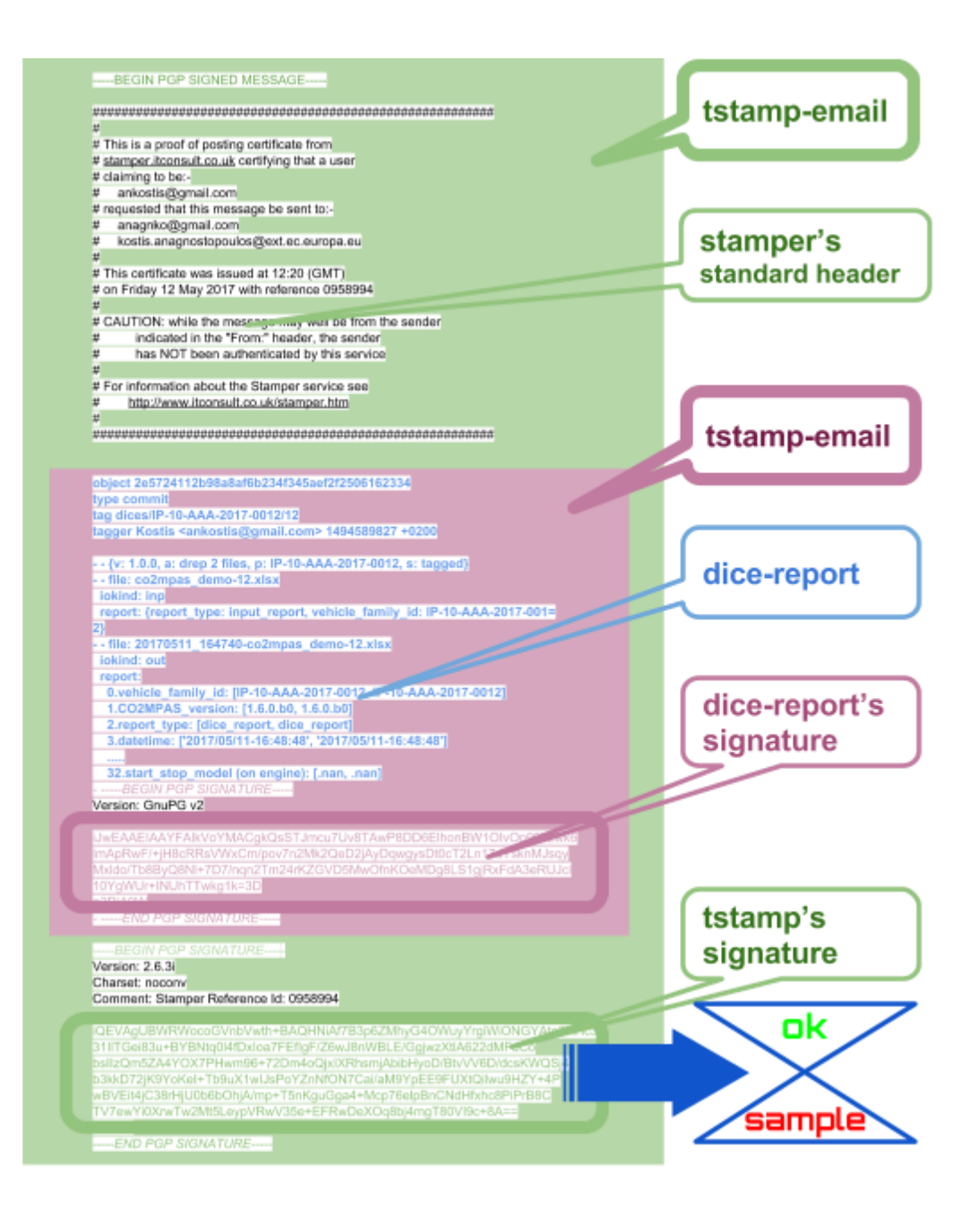

## Flow Diagram of DICE

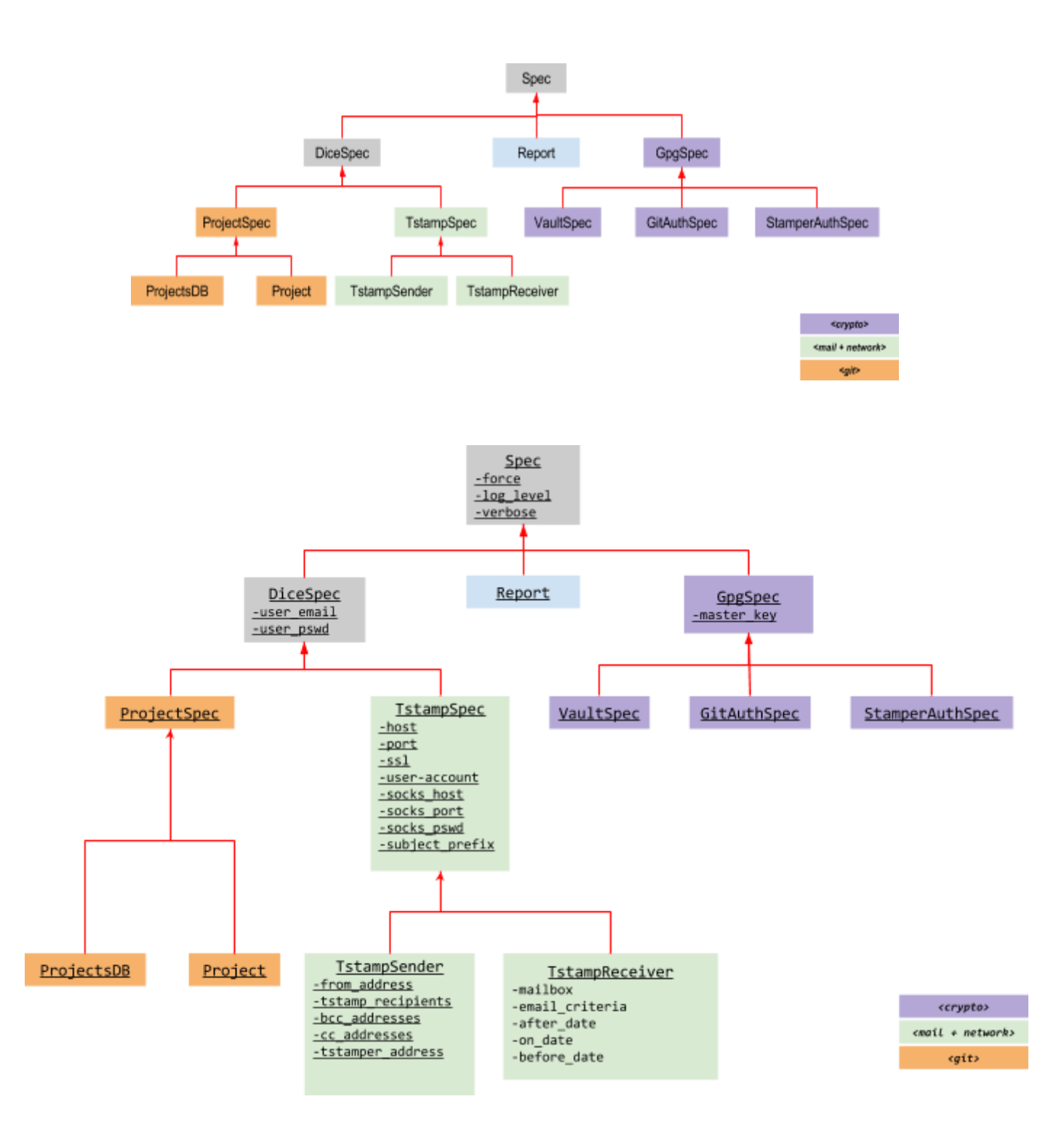